# 對CCE管理門戶上出現的配置問題進行故障排除

0

目錄

| <u>必要條件</u> |  |  |
|-------------|--|--|
| <u>需求</u>   |  |  |
| <u>採用元件</u> |  |  |
| <u>背景資訊</u> |  |  |
| <u>問題</u>   |  |  |
| <u>解決方案</u> |  |  |
| <u>程式</u>   |  |  |
| <u>相關資訊</u> |  |  |
|             |  |  |

## 簡介

本文檔介紹如何對CCE管理門戶上出現的配置更改問題進行故障排除。

必要條件

#### 需求

思科建議您瞭解以下主題:

- 整合客服中心企業版(UCCE)
- 套裝客服中心企業版(PCCE)

採用元件

本文中的資訊係根據以下軟體和硬體版本:

- 整合客服中心企業版(UCCE)版本12.6(1)
- 套裝客服中心企業版(PCCE)版本12.6(1)

本文中的資訊是根據特定實驗室環境內的裝置所建立。文中使用到的所有裝置皆從已清除(預設))的組態來啟動。如果您的網路運作中,請確保您瞭解任何指令可能造成的影響。

#### 背景資訊

在Package Contact Center Enterprise (PCCE)解決方案12.x版中,解決方案的所有元件均由CCE管理門戶控制,該門戶託管在主管理工作站(AW)伺服器中。

透過B端CCE管理門戶的代理重新終止失敗並引發錯誤消息:Error occurred。.意外的資料庫錯誤。 請稍後再試或與系統管理員聯絡。

AW Tomcat log print錯誤消息: errorMsg: Cannot find Peripheral for this Agent:

CCBU log exception:[exception=com.cisco.ccbu.api.jaxb.error.ApiException: Error adding agent primary reerrorCaption: errorCode: 42115 errorMsg: Cannot find Peripheral for this Agent errorMsgDetail: errorP fieldNum: 0 fieldType: 0 loggerErrorCode: 0 tableName: Agent ]]: There was an uncaught and unrecognized exception thrown by the REST API

#### 解決方案

此問題通常出現在具有單個管理站點的UCCE/PCCE部署中,並且透過廣域網(WAN)配對 Administration & Data伺服器。在此設定中,有一個指定的主Administration & Data伺服器和一個或 多個輔助Administration & Data伺服器。如果Administration & Data Server之間存在WAN連線問題 ,則我們可以看到輔助端的即時更新或配置資料延遲。這會導致輔助的Administration & Data Server上的資料損壞,如果從輔助的Administration & Data Server嘗試更改任何配置,則會引發錯 誤。

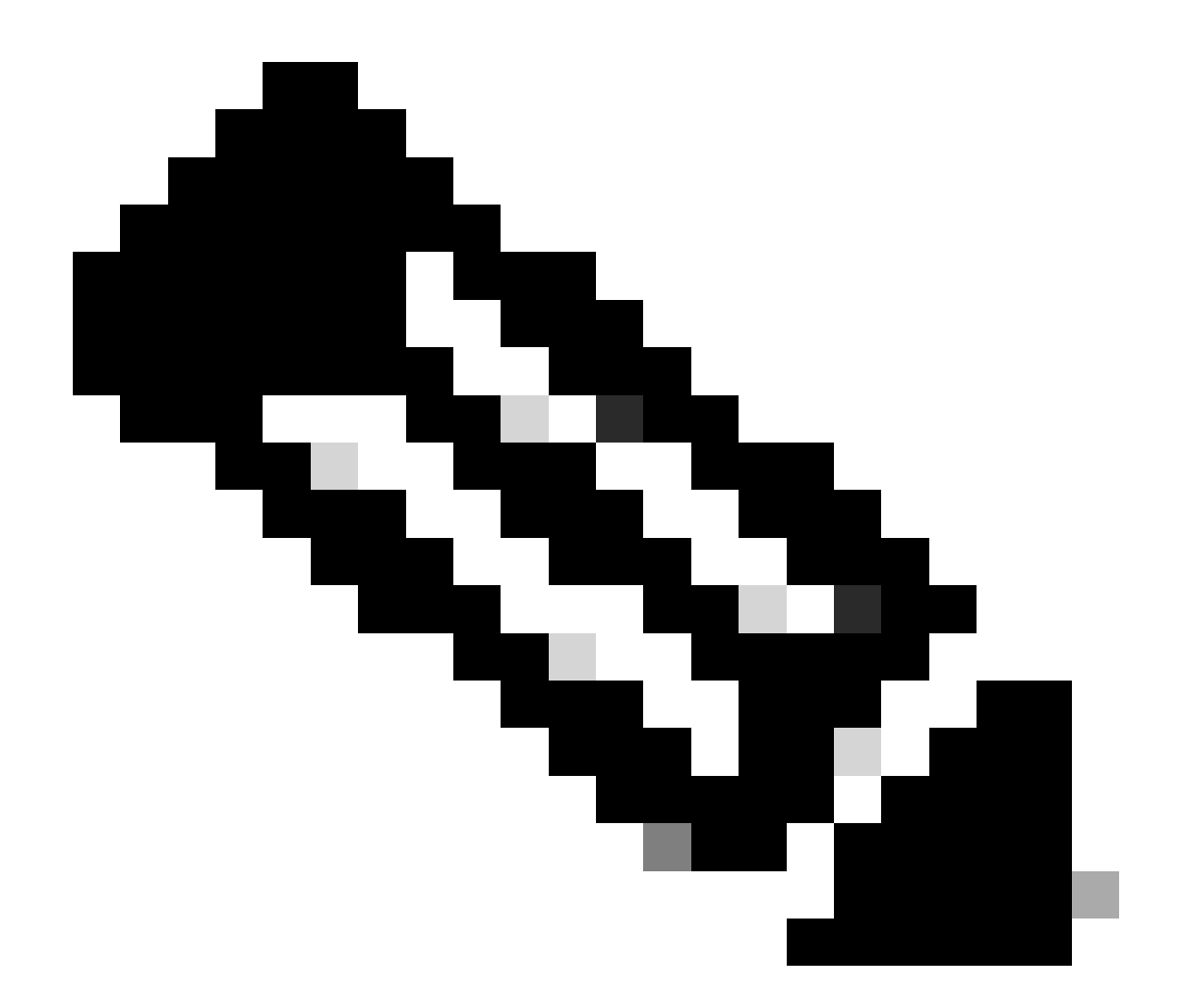

注意:根據UCCE或PCCE解決方案設計,每個站點至少有一個(通常兩個)管理和資料伺服器,作為站點的即時資料管理和資料伺服器。主要管理與資料伺服器會維持即時伺服器的作用中連線,並透過即時伺服器接收即時資料。如果站點有兩個Administration & Data伺服器,則Administration Client被配置為在主Administration & Data伺服器因任何原因變得不工作時自動切換到輔助Administration & Data伺服器。輔助管理和資料伺服器還維護與即時伺服器的連線;但是,這些連線將保持空閒狀態,直到需要為止。

程式

在出現問題的Administration & Data Server的維護窗口中執行此過程。

步驟1登入Administration & Data Server。

第2步透過按兩下案頭捷徑圖示Unified CCE Web Setup打開Web Setup工具。 第3步從Administration & Data Server List頁面,選擇要編輯的伺服器的超連結名稱(或選擇伺服器 名稱前面的覈取方塊),然後按一下Edit。 第4步點選Deployment頁面上的Next。

第5步在Role頁上按一下Next。

第6步在管理和資料伺服器連線頁中,記錄主Administration & Data Server和主/輔助Administration & Data Server的公用站點名稱儲存的值,這是您在過程後面需要此資訊時需要的。

第7步更改Primary Administration & Data Server值與Secondary Administration & Data Server值相 同。

第8步將主/輔助Administration & Data Server的Common Site Name更改為臨時值,然後按一下 Next。

第9步在資料庫和選項頁上按一下下一步

第10步在中央控制器連線頁上按一下下一步。

第11步在Summary頁面上,按一下Finish儲存所有編輯。

第12步透過按兩下案頭捷徑圖示Unified CCE Service Control打開Service Control。

第13步點選Cycle以重新啟動Distributor服務。

第14步透過按兩下案頭捷徑圖示Unified CCE Administration Tools打開Administration Tools資料夾

第15步在Administration Tools資料夾中運行Initialize Local Database實用程式。Initialize Local Database主窗口出現。

第16步選擇Start傳輸資料。複製資料時,畫面會顯示每個表格處理的資料列數目。

第17步傳輸完成後,選擇Close退出。

第18步在CCE Administration頁面上重新啟動代理並驗證更改是否成功。

第19步重新登入到Web Setup工具並導航到Administration & Data Server Connectivity頁面。

第20步將Primary Administration & Data Server值恢復為第6步中記錄的值。

第21步對主/輔助管理和資料伺服器的公用站點名稱重複第20步,然後按一下下一步。 步驟22重複步驟9至13。

### 相關資訊

- <u>Cisco Unified Contact Center Enterprise解決方案設計手冊,版本12.6(1)</u>
- <u>Cisco Unified Contact Center Enterprise安裝和升級指南,版本12.6(1)</u>
- <u>思科技術支援與下載</u>

#### 關於此翻譯

思科已使用電腦和人工技術翻譯本文件,讓全世界的使用者能夠以自己的語言理解支援內容。請注 意,即使是最佳機器翻譯,也不如專業譯者翻譯的內容準確。Cisco Systems, Inc. 對這些翻譯的準 確度概不負責,並建議一律查看原始英文文件(提供連結)。